2022年2月1日現在

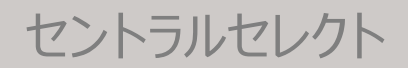

### [e-CENTRAL]

### QRコード 発行方法

WEBサイトで発行
 アプリで発行

### 施設利用料の支払い方法により QRコードの発行方法が異なります。

施設利用時にお支払い
 WEBサイトで発行

# ② 事前登録したクレジットカードでお支払い アプリで発行

<ご利用に関する お問い合わせ> https://www.central.co.jp/contact/enquete/enquete.php?en=2305

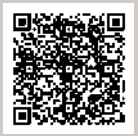

※QRコードは㈱デンソーウェーブの登録商標です。

### e-CENTRAL専用アプリのダウンロード

~ 専用アプリをダウンロードして、登録クレジットカードで利用しましょう ~

(1) アプリのダウンロード・・・・・・・・・・ P2

(2) アプリへのログイン・利用規約への同意・・・・P3

\*専用アプリのご利用には、年間更新料として1年に一度110円(税込)が必要となります。

\* 初回の更新料はご登録1年後のお支払いとなります。 更新時期が近づきましたら更新確認のご案内表示がございます。(自動更新ではございません) 更新を希望されない場合、その後のQRコード発行はWEBサイトからおこなっていただけます。

\* 更新されなかった場合で、その後再度専用アプリでのキャッシュレスをご希望になった際には 更新料をお支払いいただければ、QRコード発行が再開いただけます。 次回更新時期は、更新料をお支払いいただいた日が起算日となります。

### (1) アプリのダウンロード (Google Play・App Storeから)

アフリ用(1)

お使いのスマートフォンおよびタブレットの種類により、 「Google Play」 もしくは「App Store」からダウンロードします。 ※ 専用アプリは、スマートフォンおよびタブレットのみ有効です。

#### Android端末の方

(AQUOS · Xperia · Galaxyなど) Google Play Android バージョン6以上で利用可能です。 https://play.google.com/store/apps/details?id=jp.co.central.business.ecentral&hl=ja&gl=US

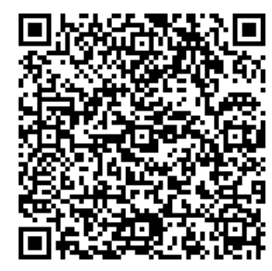

←読み込みでダウンロードできます。

#### Apple端末の方

(iPhone・iPadなど)App Store iOS.バージョン11以上で利用可能です。 https://itunes.apple.com/jp/app/e-central/id1554211616

上記リンクが開かない場合は、app storeで e-CENTRAL を検索してください。 https://www.apple.com/jp/app-store/

PCサイトが開きますので、右上の"アプリを開く"をタップし、app storeアプリ内下方の "検索"メニューより e-CENTRAL を検索してください。

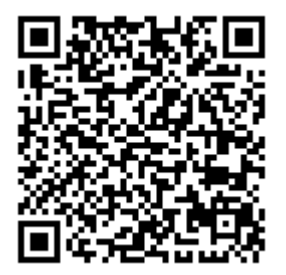

←読み込みでダウンロードできます。

#### (2) アプリへのログイン・利用規約への同意

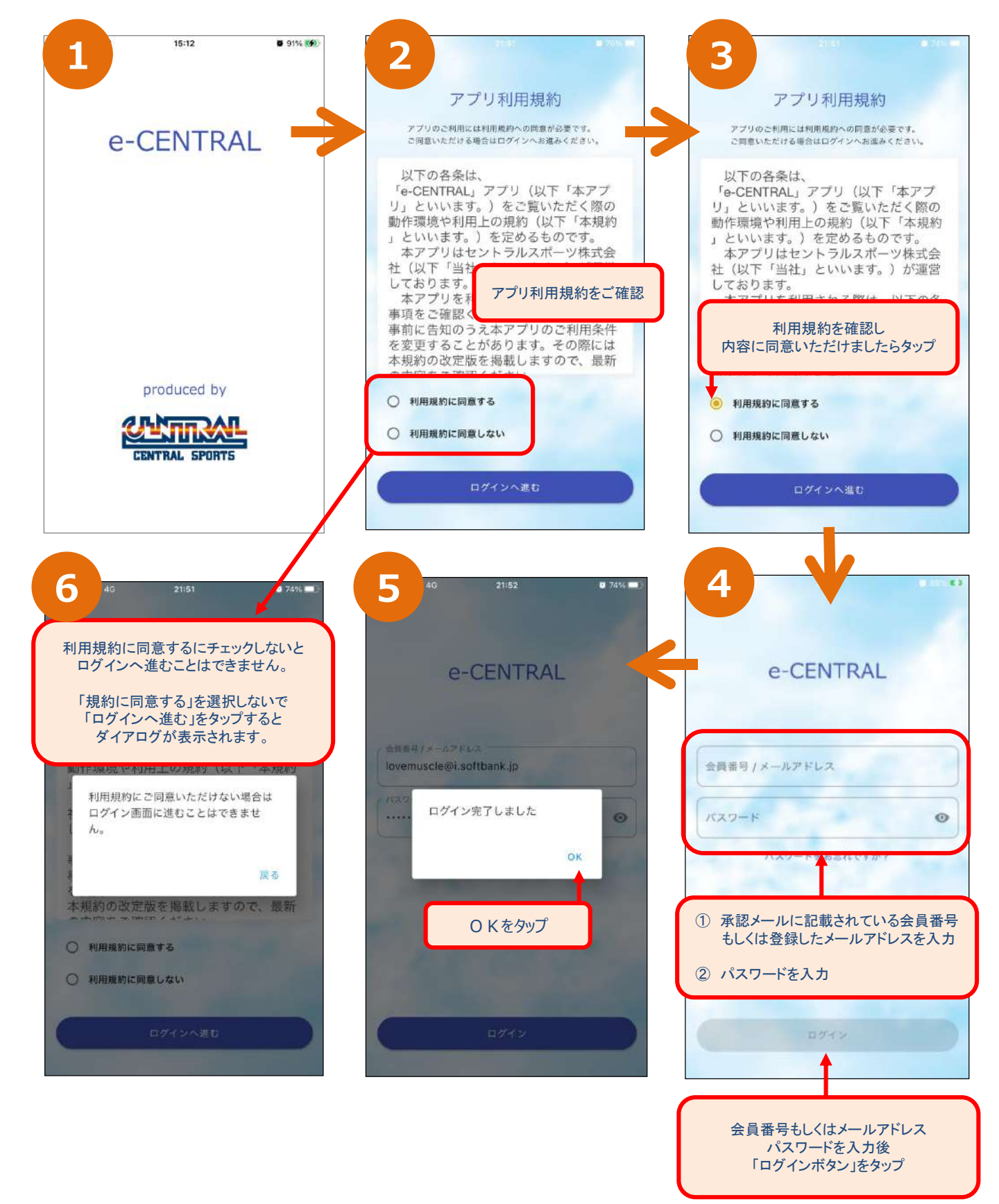

### クレジットカード情報登録

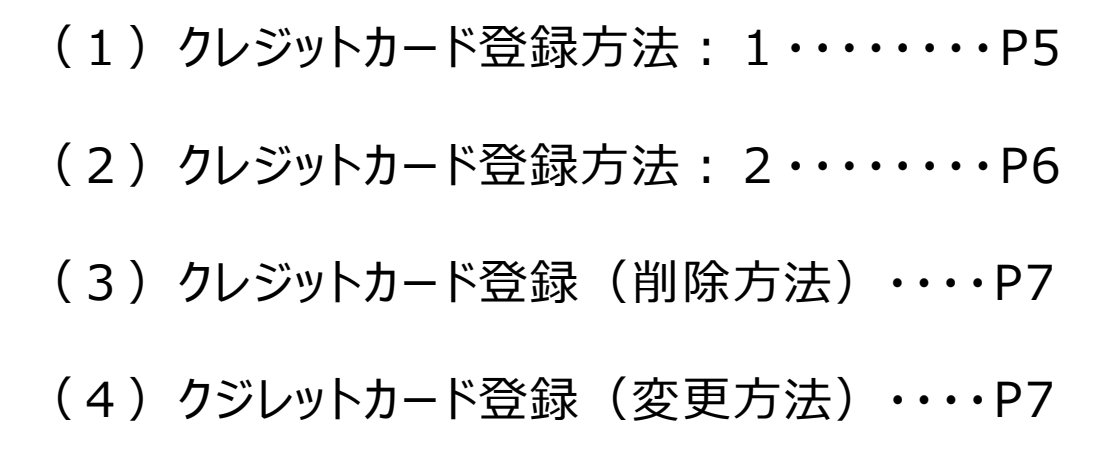

QRコード 発行方法(事前準備) (1) クレジットカード登録方法:1

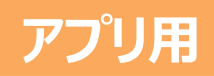

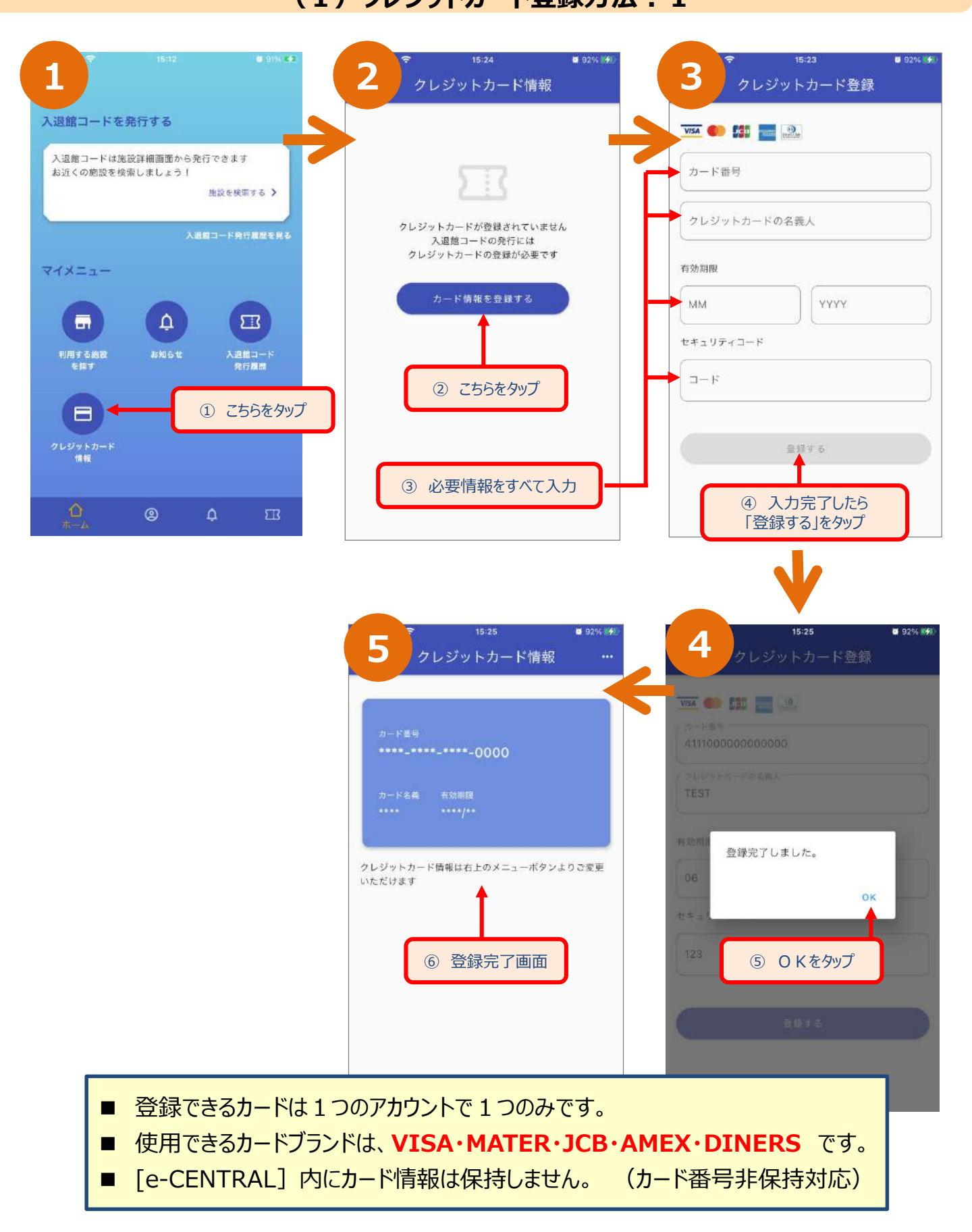

### QRコード 発行方法(事前準備)

#### (2)クレジットカード登録方法:2

アプリ用

| 1<br>■ ← 1612 ● 014 ◆<br>① こちらをタップ<br>入退館コードを発行する                                        | 2<br>91% ダ<br>の<br>会員<br>高号: 9030004<br>2<br>こちらをタップ                                                                | 3<br>⊪til SoftBank 幸 15:24 ≇ 92% ₩4♡<br>く クレジットカード情報                                                                                   |
|------------------------------------------------------------------------------------------|----------------------------------------------------------------------------------------------------|----------------------------------------------------------------------------------------------------|
| 入退館コードは施設詳細画面から発行できます         お近くの施設を検索しましょう!                                            | <ul> <li>クレジットカード情報</li> <li>ご利用履歴</li> <li>アプリ更新料支払い</li> <li>よくあるご質問</li> <li>お問い合わせ</li> <li>アプリの利用規約</li> </ul> | クレジットカードが登録されていません<br>入退館コードの発行には<br>クレジットカードの登録が必要です<br>カード情報を登録する<br>3 こちらを夕ップ                                                       |
| <ul> <li>● 登録できるカードは1つのご</li> <li>● 使用できるカードブランドは</li> <li>● [e-CENTRAL] 内にカー</li> </ul> | Pカウントで1つのみです。<br>、 <b>VISA・MATER・JCB・AMEX・DINERS</b> です<br>ド情報は保持しません。(カード番号非保持対応                                   | す。<br>5)<br>4<br>15:23<br>92% 第<br>クレジットカード登録                                                                                          |
| カード当号<br>・・・・・・・・・・・・・・・・・・・・・・・・・・・・・・・・・・・・                                            | VSA ● 都 ■ 2<br>411700000000000<br>2119052-##888A<br>TEST<br>有効期<br>登録完了しました。<br>OK                                  | <ul> <li>▼IMA ● 第 ■ ●</li> <li>カード番号</li> <li>クレジットカードの名義人</li> <li>有効期限</li> <li>MM YYYY</li> <li>■</li> </ul>                        |
| ⑦ 登録完了画面                                                                                 | t * * *<br>123 ⑥ O Kをタップ<br>意見 * 2<br>⑤ 入力<br>「登録 9                                                                 | <ul> <li>セキュリティコード</li> <li>コード</li> <li>●Ħ∀ 6</li> <li>●Ħ∀ 6</li> <li>●オ 7 6</li> <li>● ● ● ● ● ● ● ● ● ● ● ● ● ● ● ● ● ● ●</li></ul> |

クレジットカードの登録が済んだら、施設の検索へ進んでQRコード発行していきましょう ▶▶▶

### QRコード 発行方法(事前準備) (3) クレジットカード登録 (削除方法)

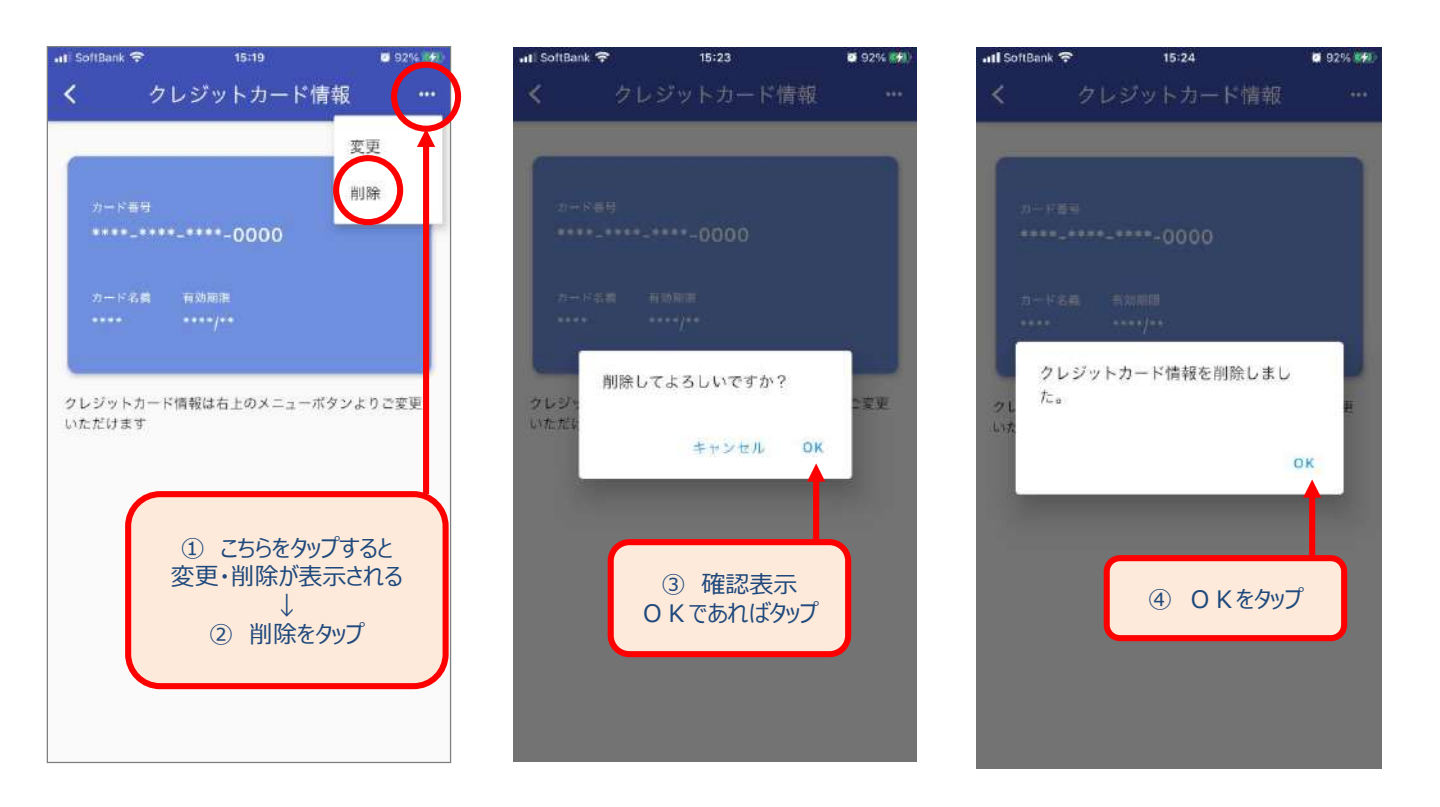

(4) クレジットカード登録 (変更方法)

| /       |                                           |                           | -    |
|---------|-------------------------------------------|---------------------------|------|
| S 2     | フレジットカー                                   | ド情報                       | •••• |
|         | and the second second                     |                           | Ļ    |
|         |                                           | 変更                        | ₽    |
|         |                                           |                           | L    |
| カード帯号   |                                           | 削除                        | L    |
|         | **_****_0000                              |                           | ł    |
|         | 0000                                      |                           | L    |
|         |                                           |                           | L    |
| カード名誉   | 有効期期                                      |                           | L    |
| - and a |                                           |                           |      |
|         |                                           |                           |      |
|         |                                           |                           |      |
| クレジットカー | ド情報は右上のメニュ                                | ーボタンよりご変動                 | E    |
| いただけます  |                                           |                           | L    |
|         |                                           |                           | L    |
|         |                                           |                           | T    |
|         |                                           |                           |      |
| (       |                                           |                           |      |
| (       | <ol> <li>① ごちらを</li> </ol>                | タップすると                    |      |
| ſ       | <ol> <li>① こちらを<br/>ごちらを      </li> </ol> | タップすると<br>「表示される          |      |
| ſ       | ① こちらを<br>変更・削除か                          | タップすると<br>「表示される          |      |
|         | ① こちらを<br>変更・削除か<br>③ 恋問                  | タップすると<br>「表示される          |      |
|         | ① こちらを<br>変更・削除か<br>↓<br>② 変更             | タップすると<br>「表示される<br>「をタップ |      |
|         | ① こちらを<br>変更・削除力<br>↓<br>② 変更             | タップすると<br>「表示される<br>「をタップ |      |
|         | ① こちらを<br>変更・削除か<br>↓<br>② 変更             | タップすると<br>「表示される<br>「をタップ |      |
|         | ① こちらを<br>変更・削除か<br>↓<br>② 変更             | タップすると<br>「表示される<br>「をタップ |      |

| <      | クレジットカード登録          |
|--------|---------------------|
| VISA ( |                     |
| カードす   | 許号                  |
| クレジ    | ットカードの名義人           |
| 有効期限   | *                   |
| мм     | YYYY                |
| セキュリラ  | 4-1-14              |
| -F     |                     |
|        | 会議する                |
|        | 1                   |
|        | ③ 変更情報を入力<br>」      |
| 4      | ↓<br>入力後、「登録する」をタップ |

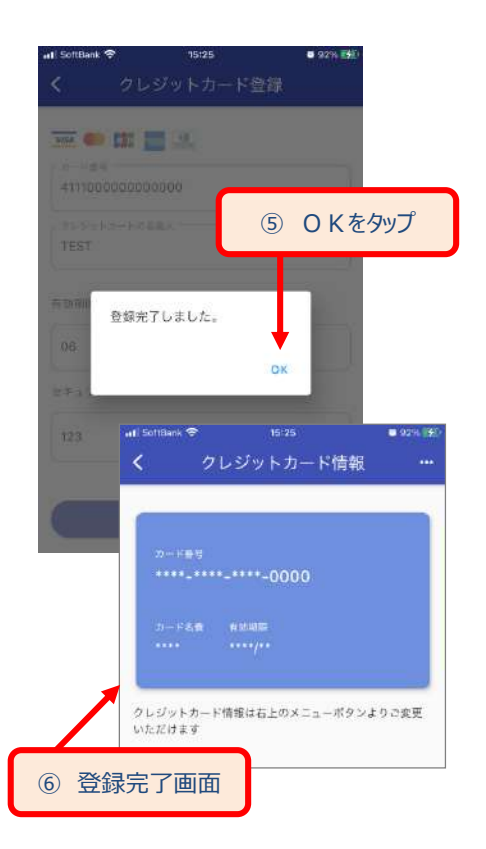

アプリ用

### QRコードの発行

| (1) | 施設の名称から検索 ► 発行・・・・・・P9~10                           |
|-----|-----------------------------------------------------|
| (2) | 施設の都道府県から検索 ▶ 発行・・・・P11~12                          |
| (3) | 発行履歴から検索 ➤ 発行・・・・・・・・・・P13                          |
| (4) | ホーム画面からのQRコード表示・・・・・・・・・・・・・・・・・・・・・・・・・・・・・・・・・・・・ |

### QRコード画面メニュー

(1) QRコードメニュー ▶施設詳細を表示・・・・・・P15
(2) QRコードメニュー ▶QRコードをキャンセル・・・・P15

### QRコードの発行

(1)施設の名称から検索 ➤ 発行・・・・・P9~10
(2)施設の都道府県から検索 ➤ 発行・・・・P11~12
(3)発行履歴から検索 ➤ 発行・・・・・P13
(4)ホ-ム画面からのQRコ-ド表示・・・・・P14

### 入館コード(QRコード)のキャンセル

### QRコード画面メニュー

(1)QRコードメニュー▶施設詳細を表示・・・・・・P16

(2) QRコードメニュー ▶ QRコードをキャンセル・・・・P16

#### (1)施設の名称から検索 ▶ 発行 -1-

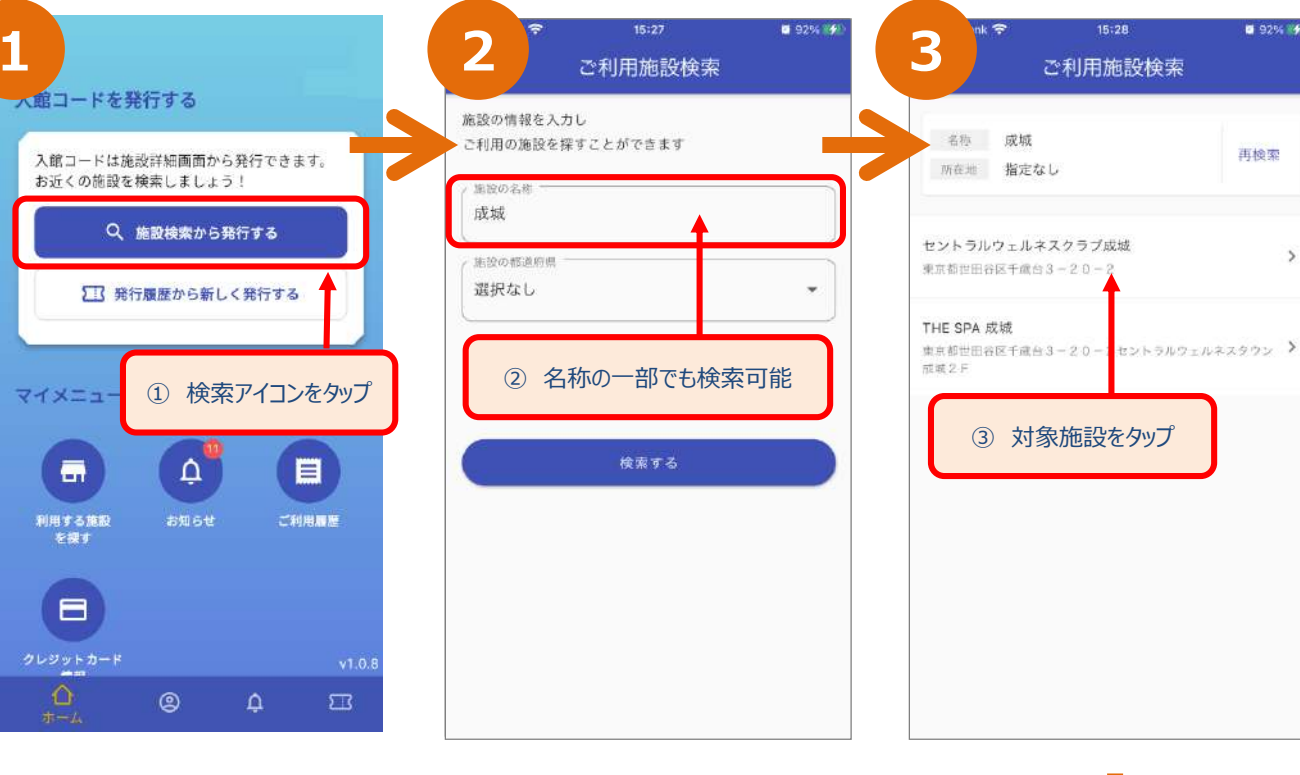

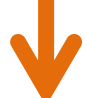

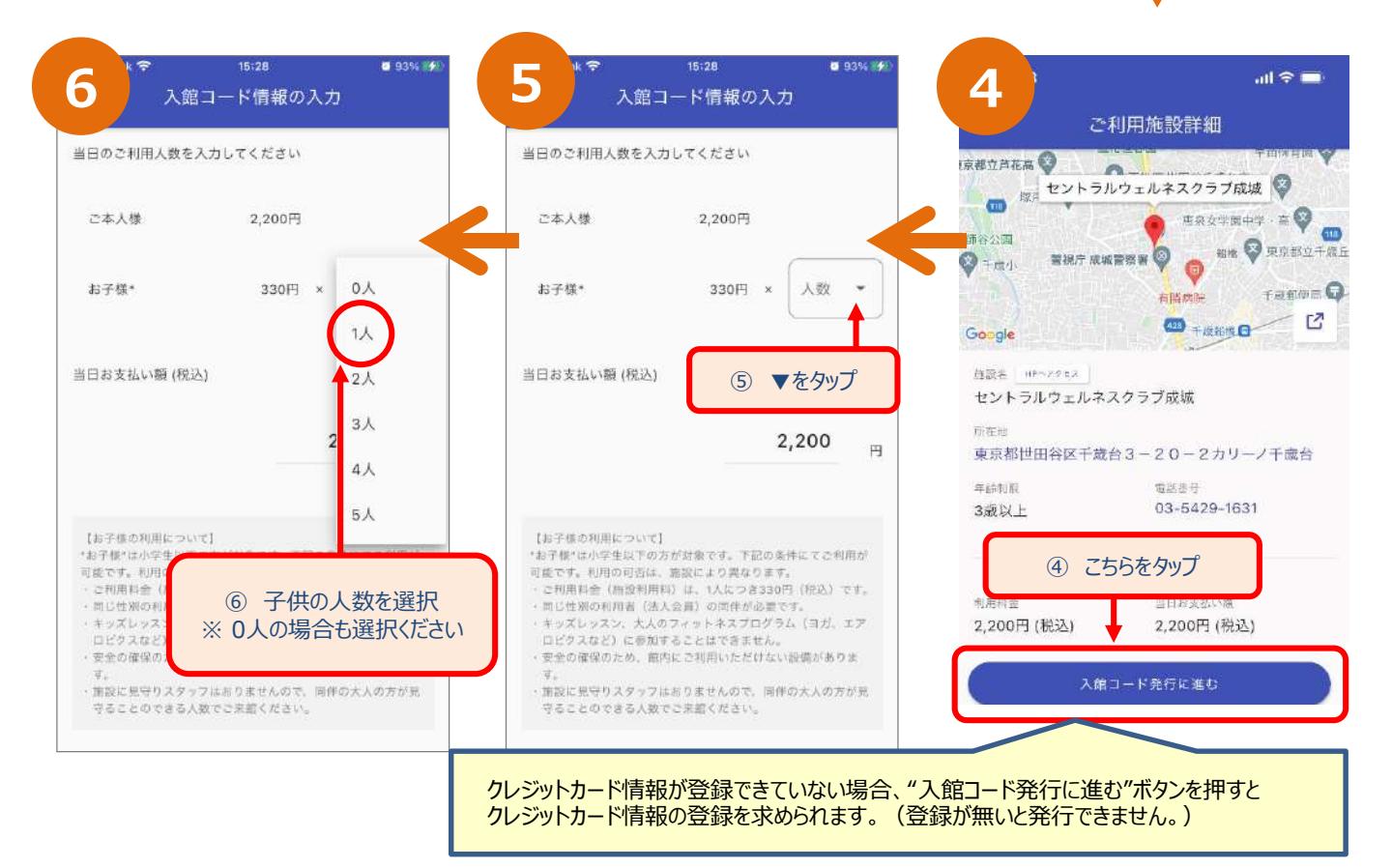

#### (1)施設の名称から検索 ▶ 発行 -2-

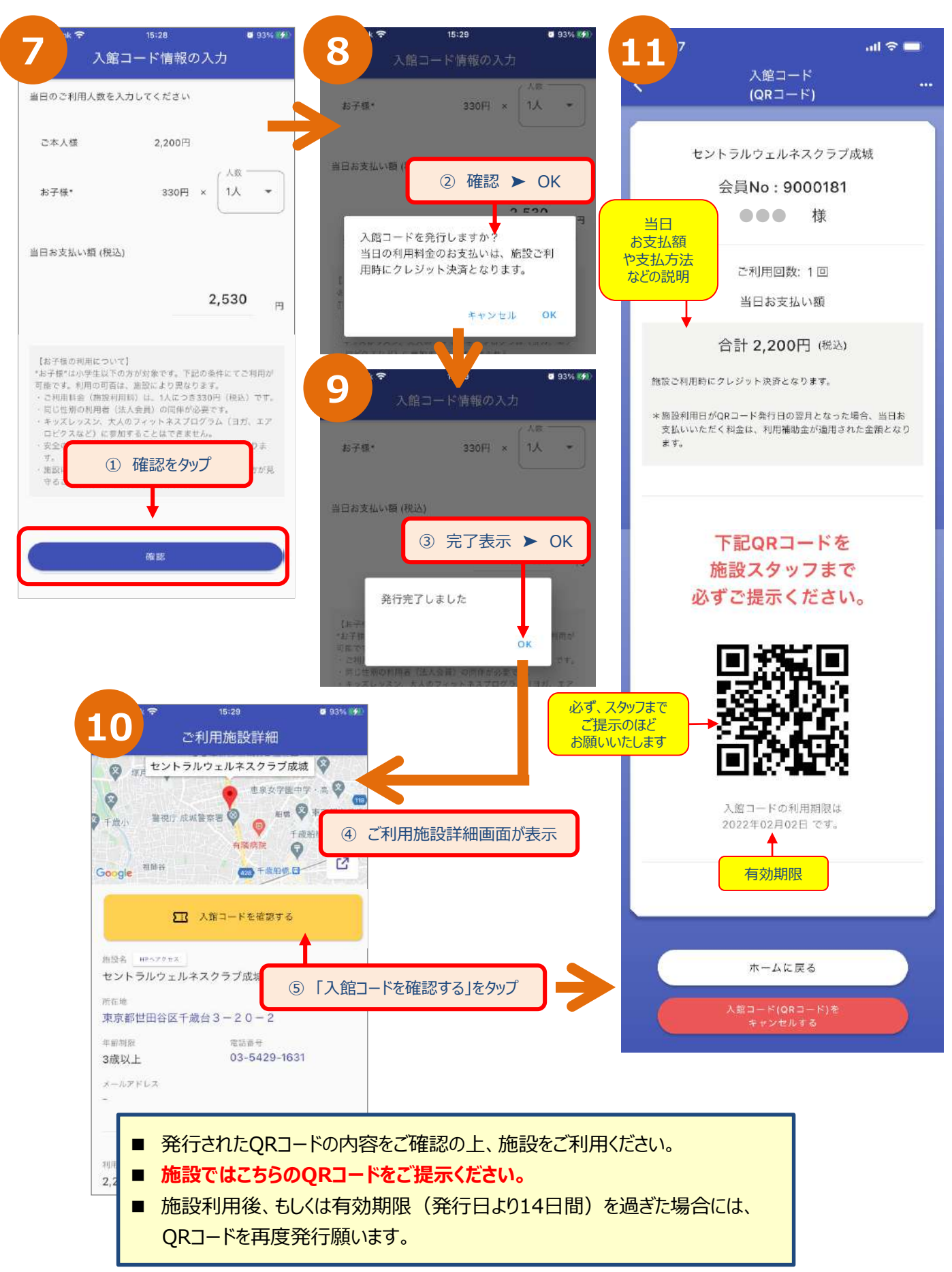

#### (2)施設の都道府県から検索 > 発行 -1-

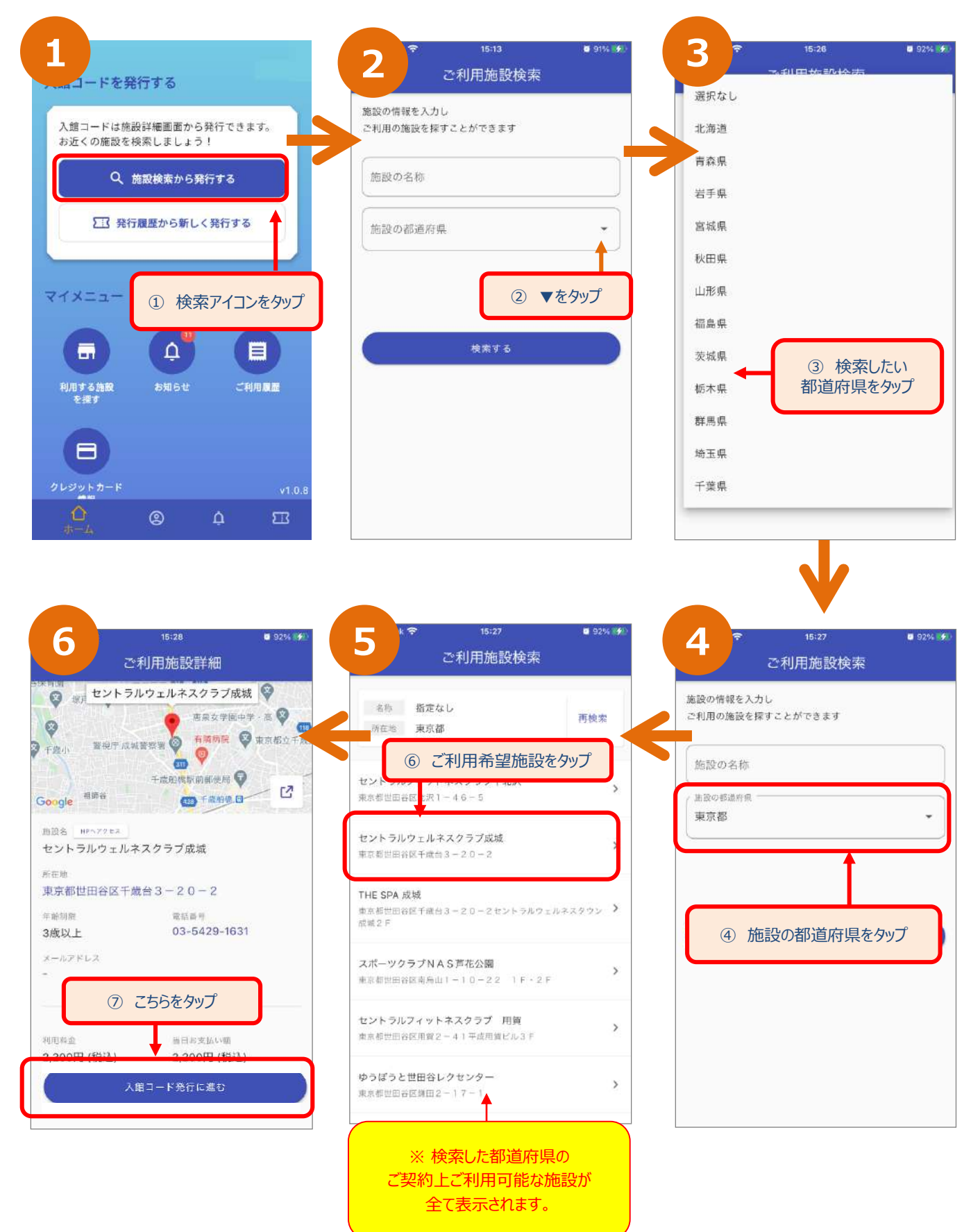

(2)施設の都道府県から検索 ▶ 発行

アフリ用

-2-

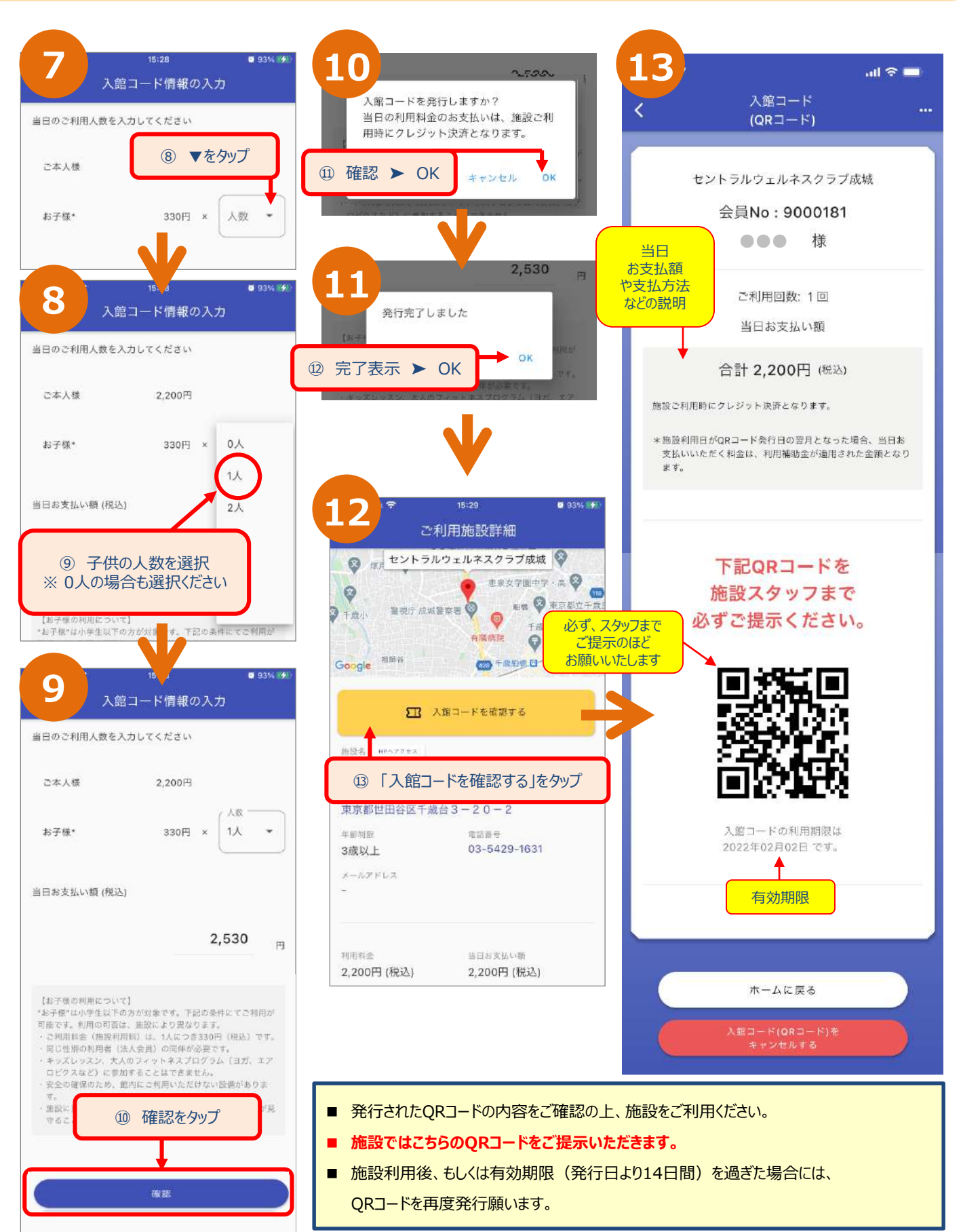

#### (3)発行履歴から検索 ▶ 発行

アプリ用

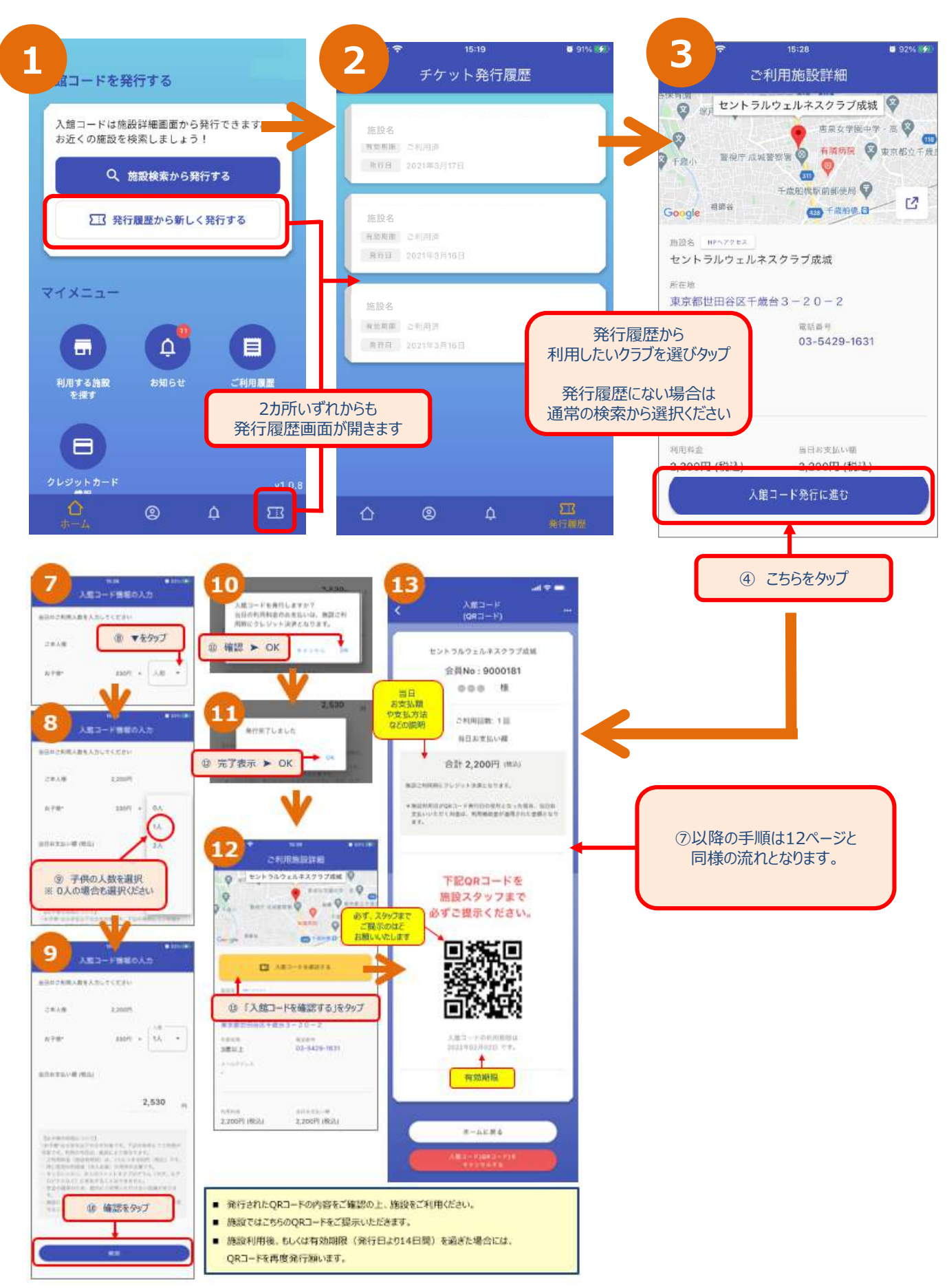

#### ホーム画面からのQRコード表示 (4)ホーム画面からのQRコード表示

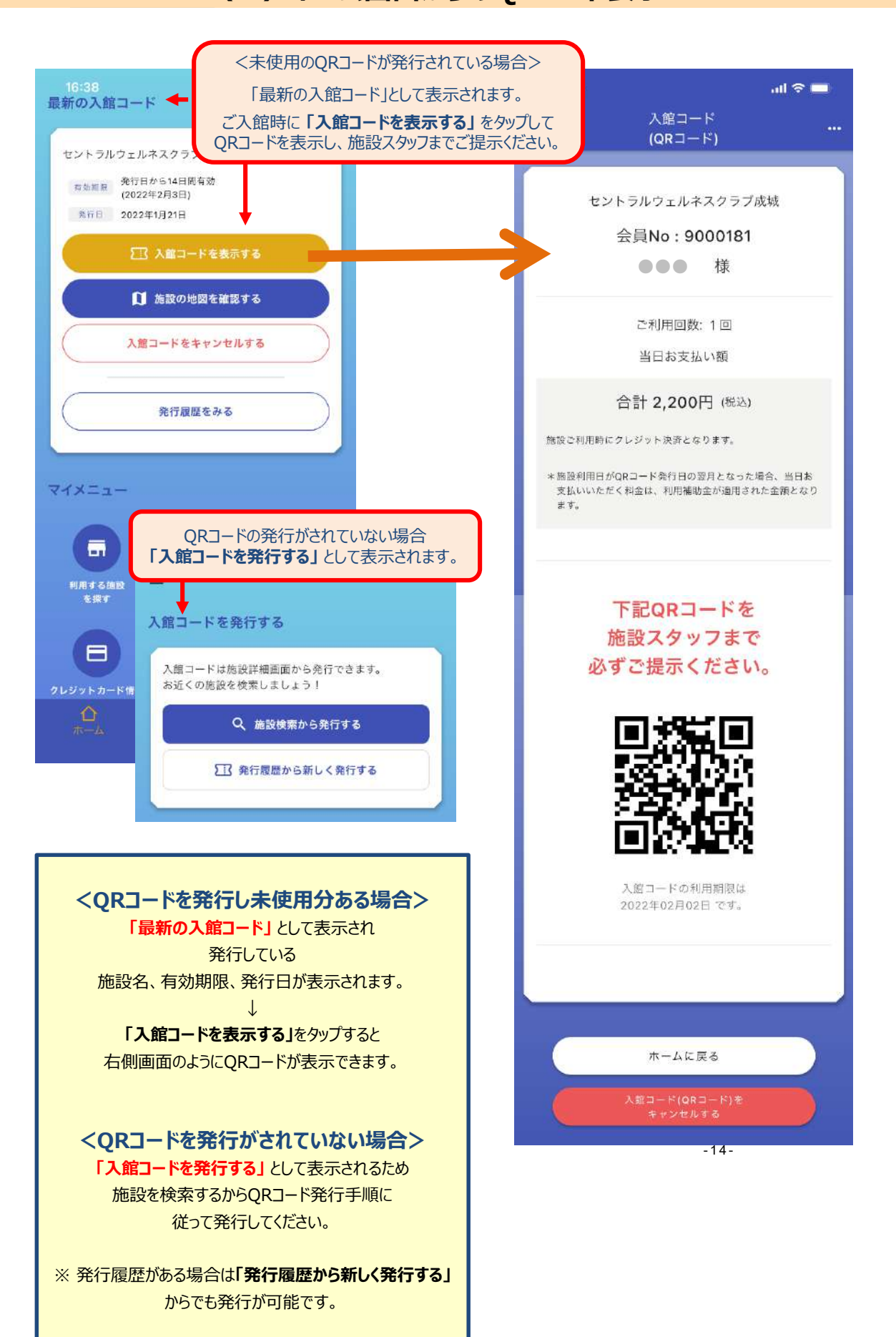

入館コード(QRコード)のキャンセル アプリ用 (1)ホーム画面メニューから (2)QRコード表示画面から

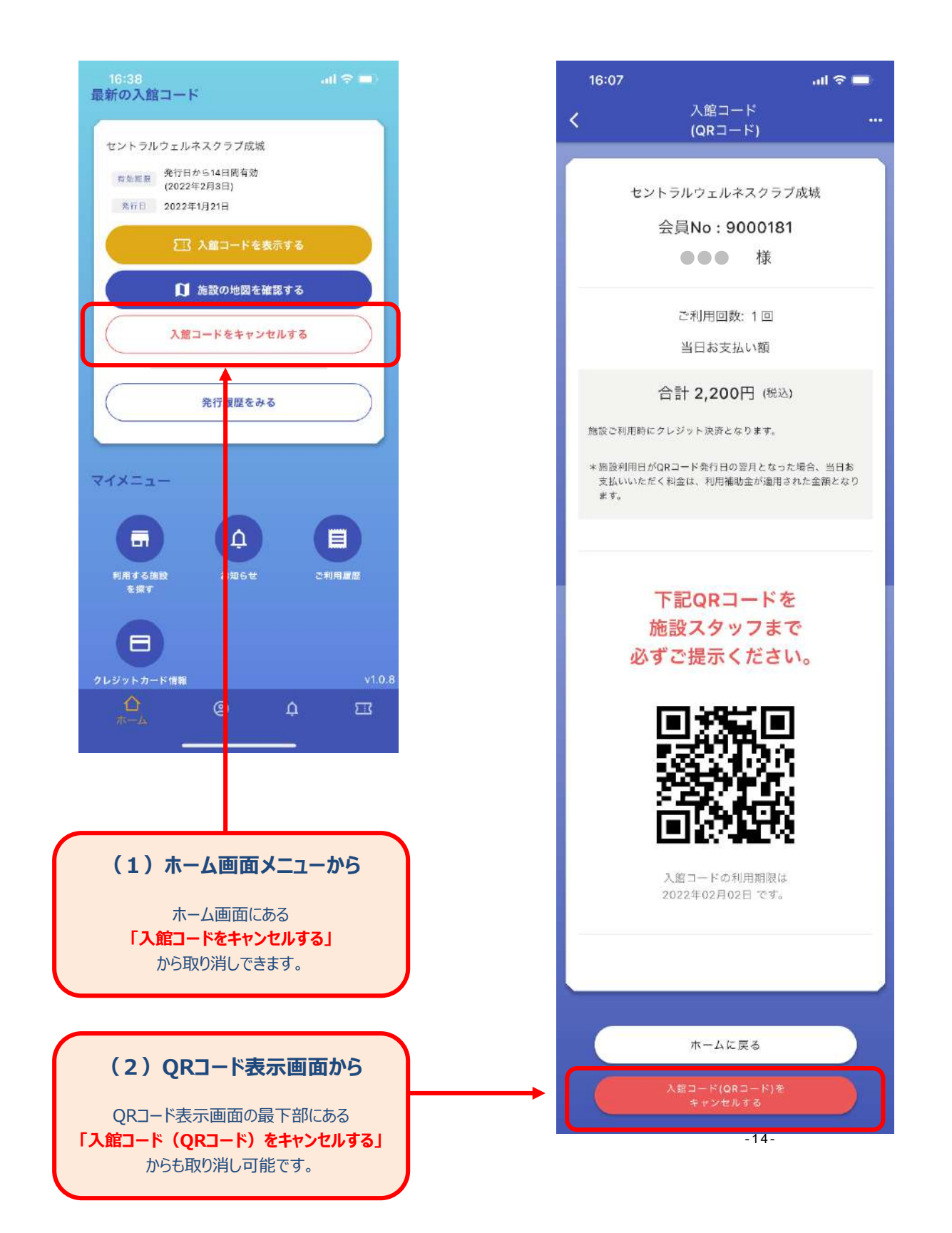

QRコード画面メニュー

(1) QRコードメニュー (・・・マーク) 施設詳細を表示

アフリ用

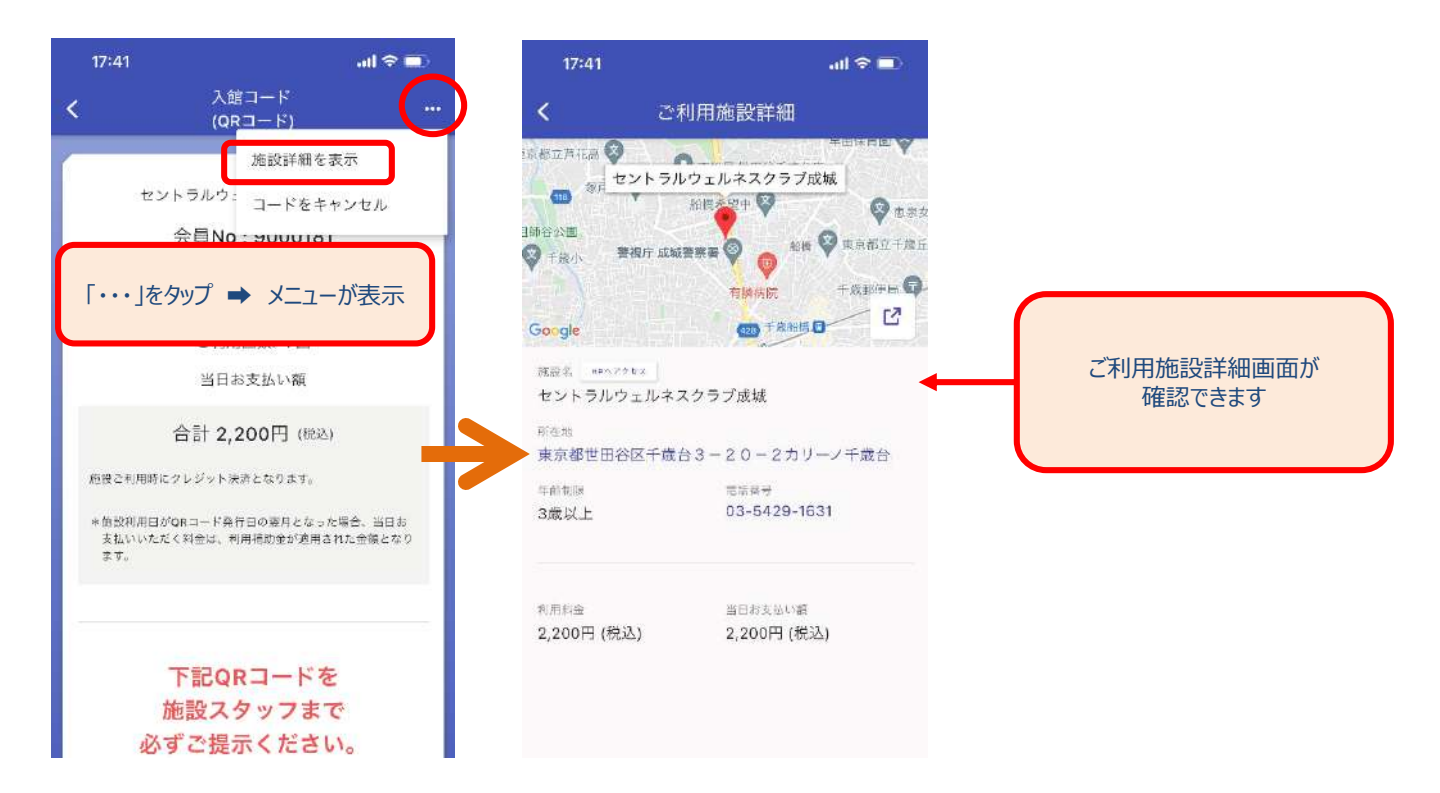

#### (2) QRコードメニュー (・・・マーク) QRコードをキャンセル

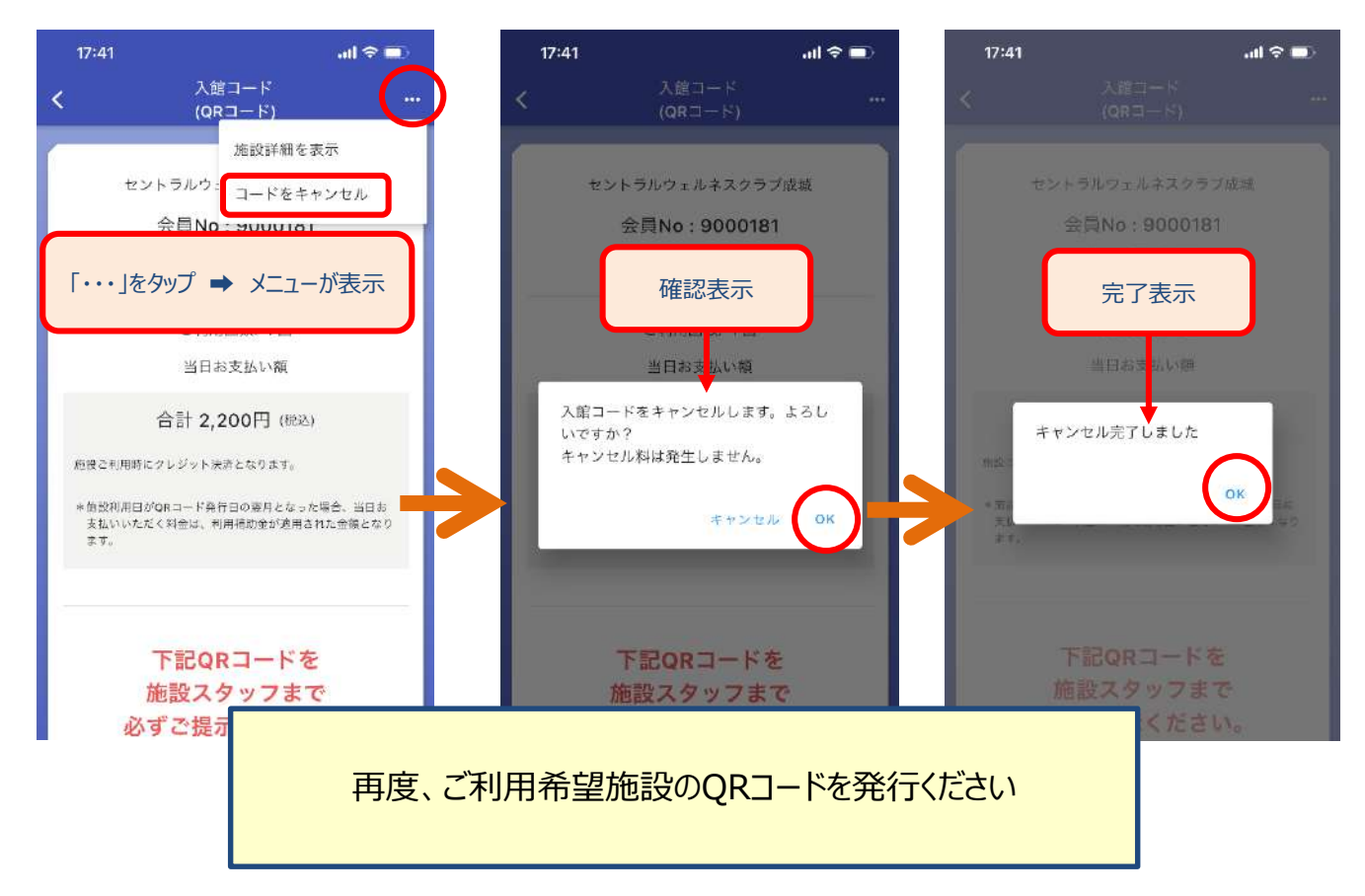

#### その他

(1) お知らせ・利用者情報・・・・・・P22

#### メニュー:≡マーク (1)~(4)

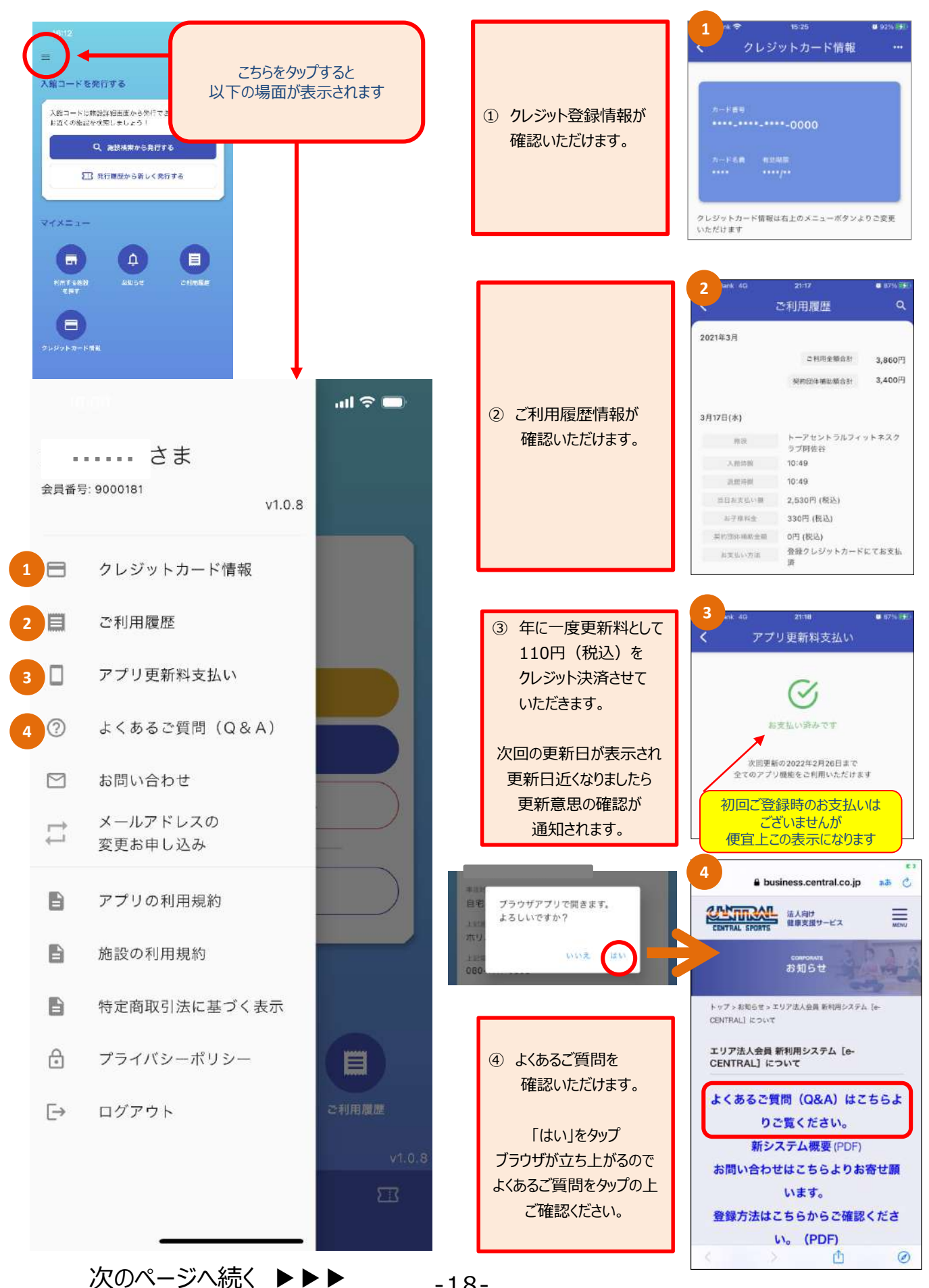

#### メニュー:≡マーク (5)~(10)

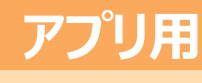

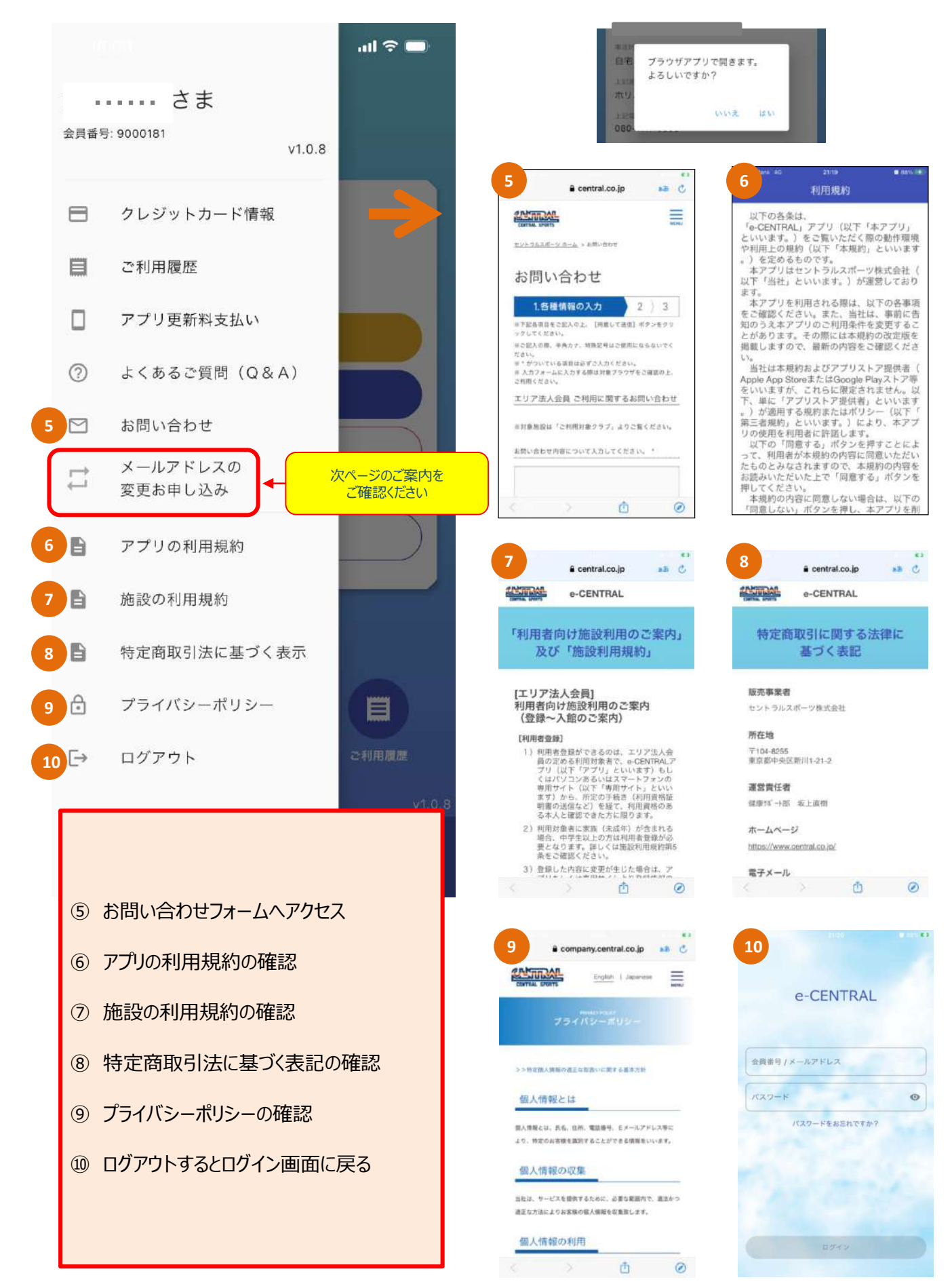

#### メールアドレスの変更お申込み

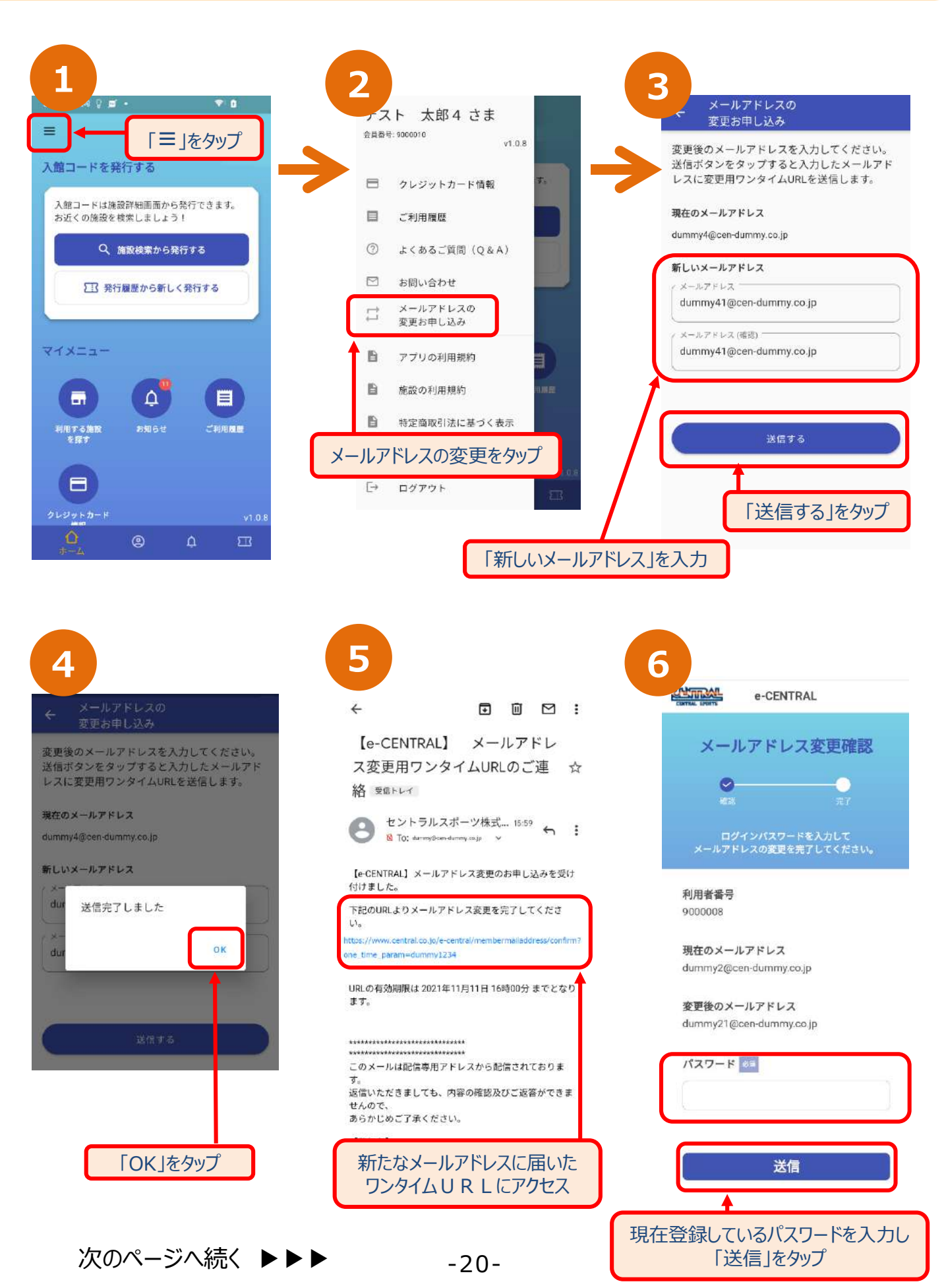

#### メールアドレスの変更お申込み

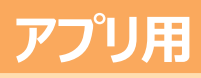

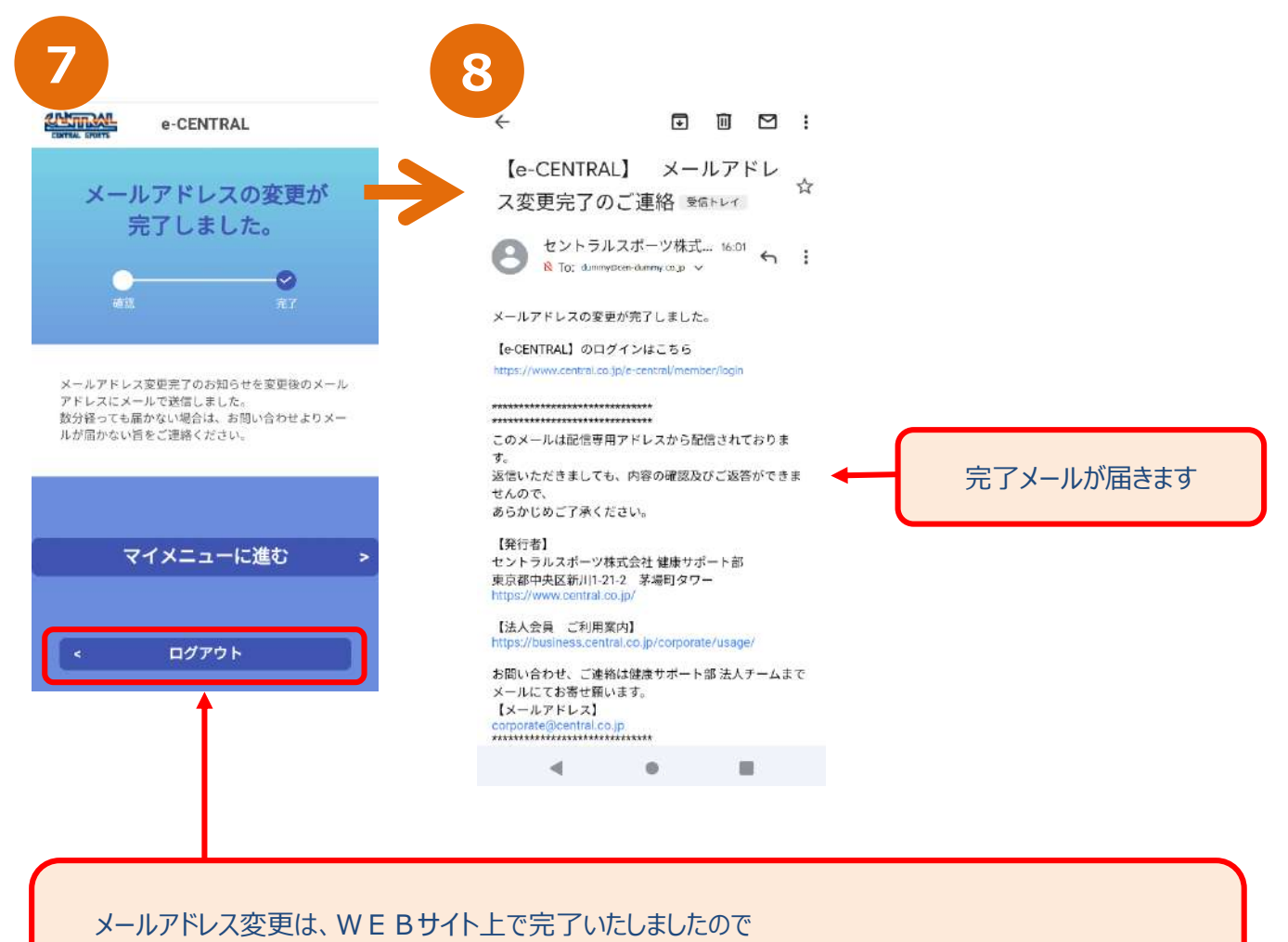

アプリをご利用の場合は、一度ログアウトをしていただき、アプリにて再度ログインし直してください

#### お知らせ ・ 利用者情報

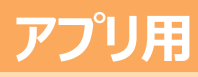

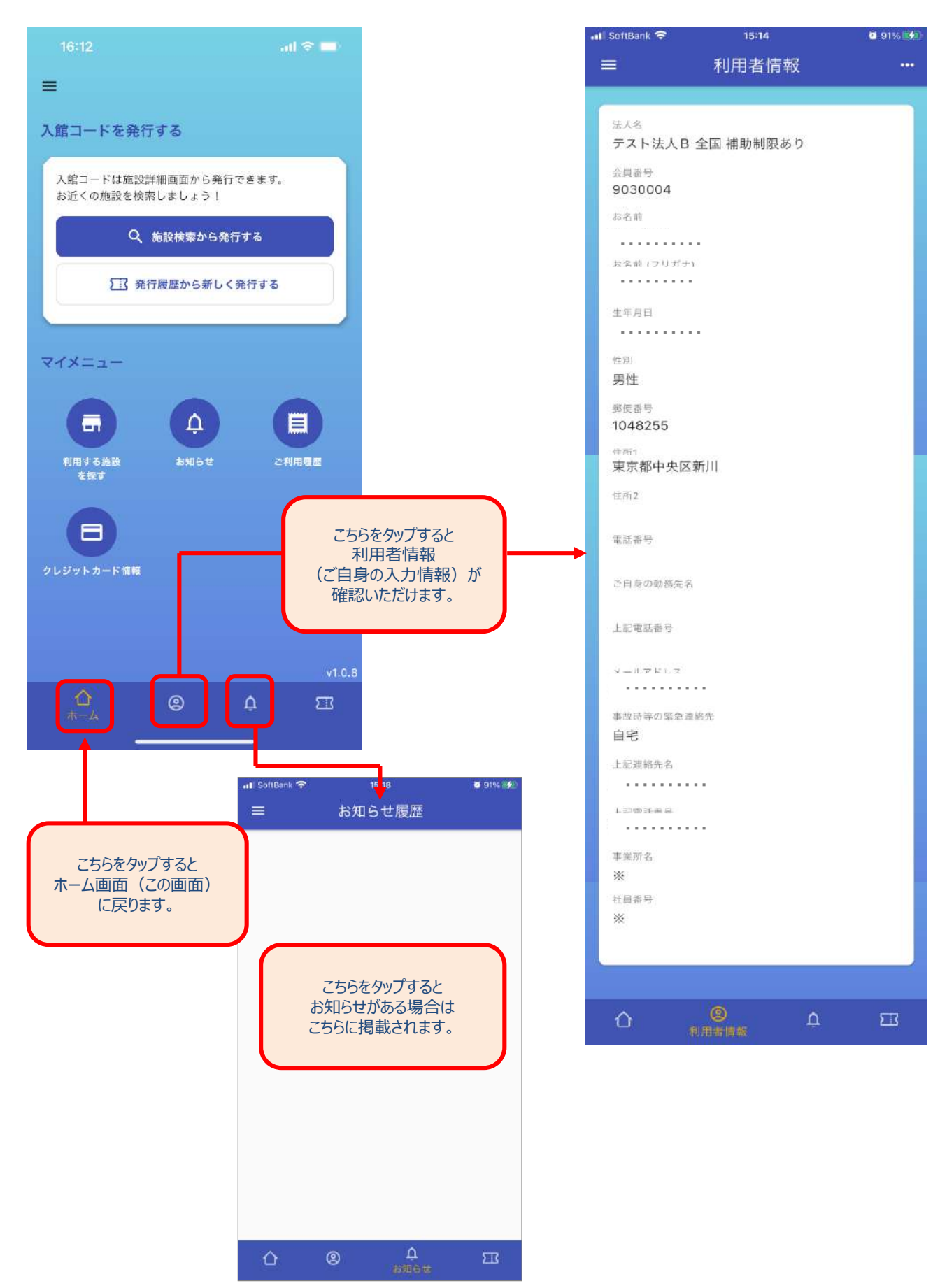

# QRコードの発行方法がわかったら 施設を利用してみましょう!

# 施設のご利用方法は 「施設ご利用方法について」 を参照ください

施設ご利用方法は、下記 URL もしくは QRコード にアクセスの上ご確認ください。

https://business.central.co.jp/corporate/wp-content/uploads/sites/2/2025/01/92d99190d6b1560899475dc2d7a5a304.pdf

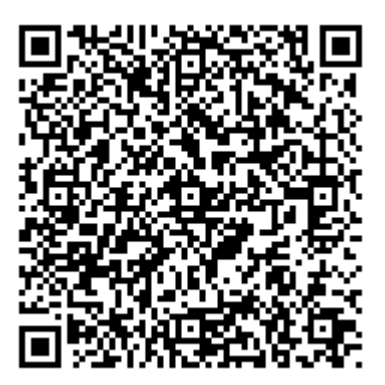